# AAS 各版本许可文件替换操作

#### AAS-V9.0 企业版

- 1、将 V9.0 企业版.xml\_255.255.255.255 文件改名为: license.xml V9 企业版的 license.xml 内容如下图: 注: (1) 请确保获取的许可文件的 edition 和 version 值如下图 (2) 企业版的 edition="Enterprise Edition" <?xml version="1.0" encoding="UTF-8"?> <license product="Apusic Application Server" edition="Enterprise Edition" version="9.0" licensee="金蝶天燕測试" datefrom="2022-09-02" expiration="2022-12-31" license\_ver="4" signature="QQ8gaJJouN6iOSP69IPOhflZhb09gQhKP />
- 2、到 AAS-V9.0 目录下:
  V9 企业版的目录结构如下图:

| « AAS :    | AAS-V9 > AAS-V9.0    |
|------------|----------------------|
| ■名         | ^<br>添               |
| <b>-</b> b | bin                  |
| <b>—</b> c | lasses               |
| <b>—</b> c | rommon               |
| 🗖 d        | locs                 |
| 🗖 d        | lomains              |
| 🖿 li       | Ь                    |
| <b>i</b> s | p                    |
| 🚞 s        | rc                   |
| 🛅 te       | emplates             |
| 🛅 te       | ools                 |
| 3          | RD-PARTY-LICENSE.txt |
| 🗾 d        | lomains.xml          |
| 🗾 li       | cense.xml            |
| 🧿 r        | eadme.html           |

3、将改好名字的 license 文件替换覆盖原来的 license. xml,并该重启 AAS 即可

### AAS-V10.0 企业版

- 1、将 V10.0 企业版 xm1\_255.255.255.255 文件改名为: license.xml
- 2、V10 企业版的 license. xml 内容如下图:
- 注: (1) 请确保获取的许可文件的 edition 和 version 值如下图 (2) 企业版的 edition="Enterprise Edition"

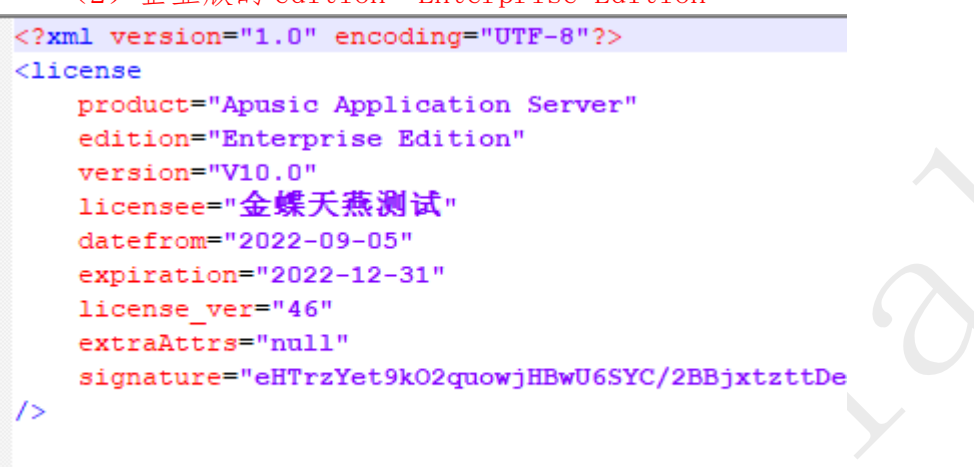

 2、到%AAS\_HOME%/Apusic/ass 目录下: V10 企业版目录结构如下图:

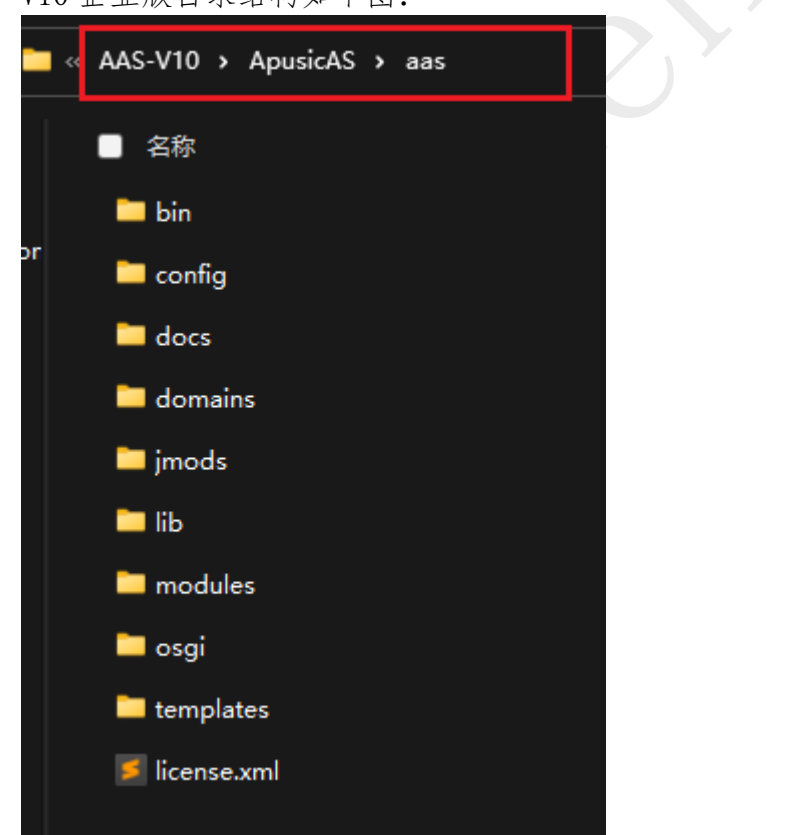

3、将改好名字的 license 文件替换覆盖原来的 license. xml,并重启该 AAS 即可

#### AAS-V10.0 敏捷版

1、将 V10.0 敏捷版. xml\_255. 255. 255. 255 文件改名为: license. xml V10.0 敏捷版 license. xml 内容如下图:

注: (1) 请确保获取的许可文件的 edition 和 version 值如下图

(2)敏捷版的 edition=" Agile Edition"

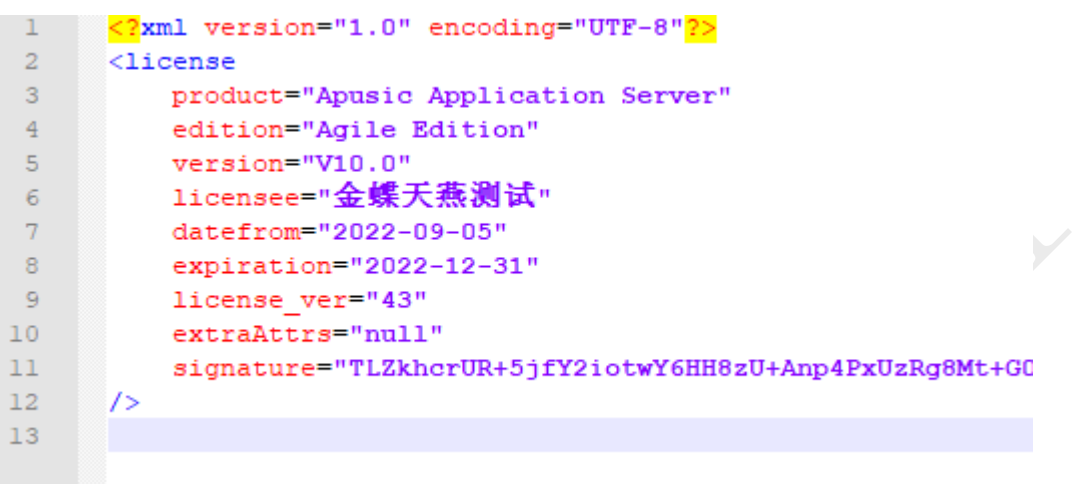

 2、到 AAMS-V10 目录下: V10 敏捷版目录结构如下图:

| 🛚 « AAS > AAMS-V10 > | AAMS-V10 |
|----------------------|----------|
| ■ 名称                 | ^        |
| 🖿 bin                |          |
| 🚞 conf               |          |
| 🖿 lib                |          |
| 🛅 logs               |          |
| 📁 plugins            |          |
| 🖿 temp               |          |
| 🖿 webapps            |          |
| 🖿 work               |          |
| 🗾 license.xml        |          |

3、将改好名字的 license 文件替换覆盖原来的 license. xml,并重启该 AAS 即可 常见的替换许可问题:

## 许可替换的常见问题

1. The Server license is out of date

解决方案:

输入 date 命令 和 cat license. xml 命令,看下许可文件的时间范围是否不在当前的系统时间 范围内。

如不一致,联系商务同事获取在当前的系统时间范围内的 license. xml

2. Server cannot start without a valid license

解决方案:

请确保获取的许可文件的 edition、version 和 license\_ver 值是否和原 license. xml 文件一致,

如不一致,联系商务同事获取 edition、version 和 license\_ver 值一致的 license. xml